- 1. Go to https://citiprogram.org/
- 2. Click "Log in" in the upper right corner of the webpage.

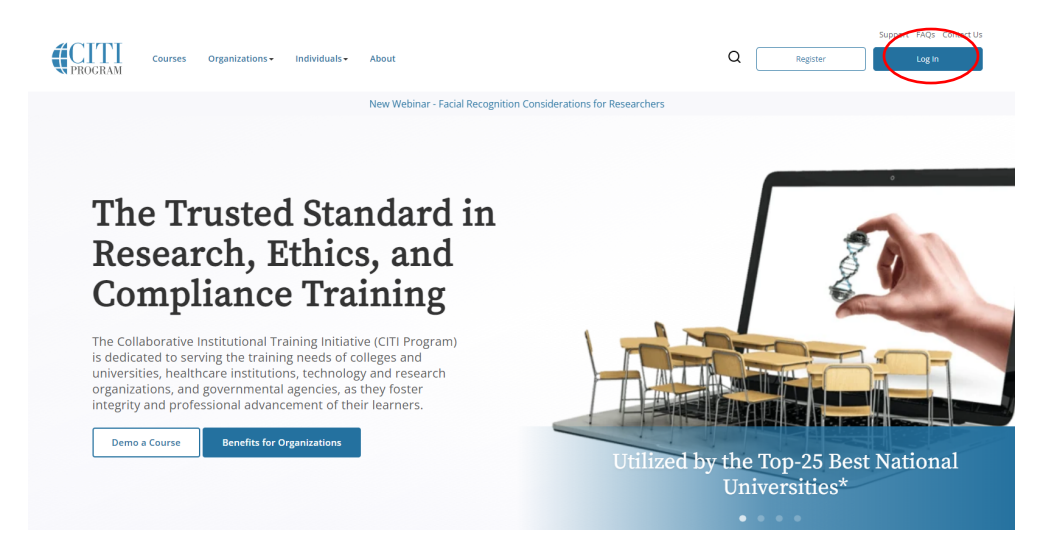

- 3. Log into your account with your CITI User name and Password.
- 4. Click Select University of Missouri-Kansas City Courses- View Courses

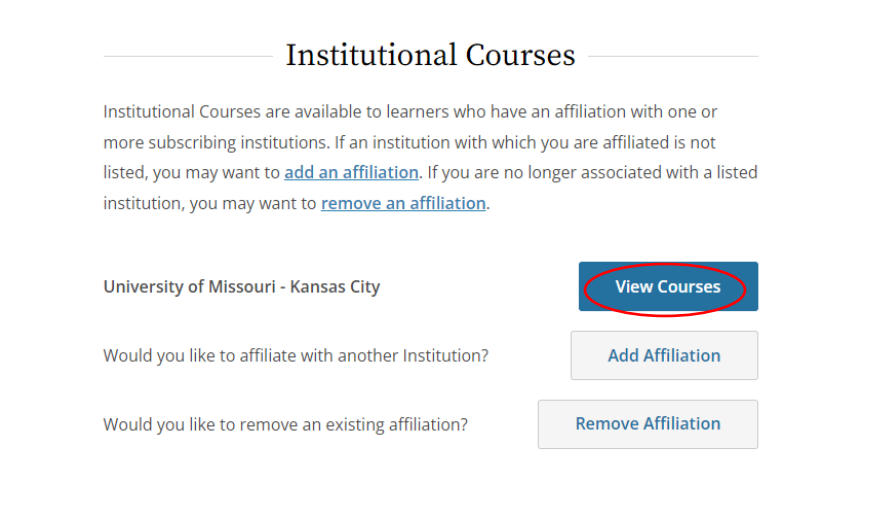

5. Select Add a Course

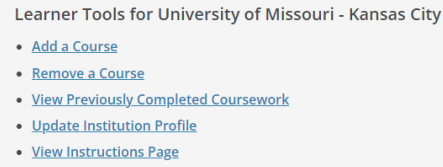

<u>Remove Affiliation</u>

6. Select "Health Information Privacy and Security (HIPS) Course" under Question 9

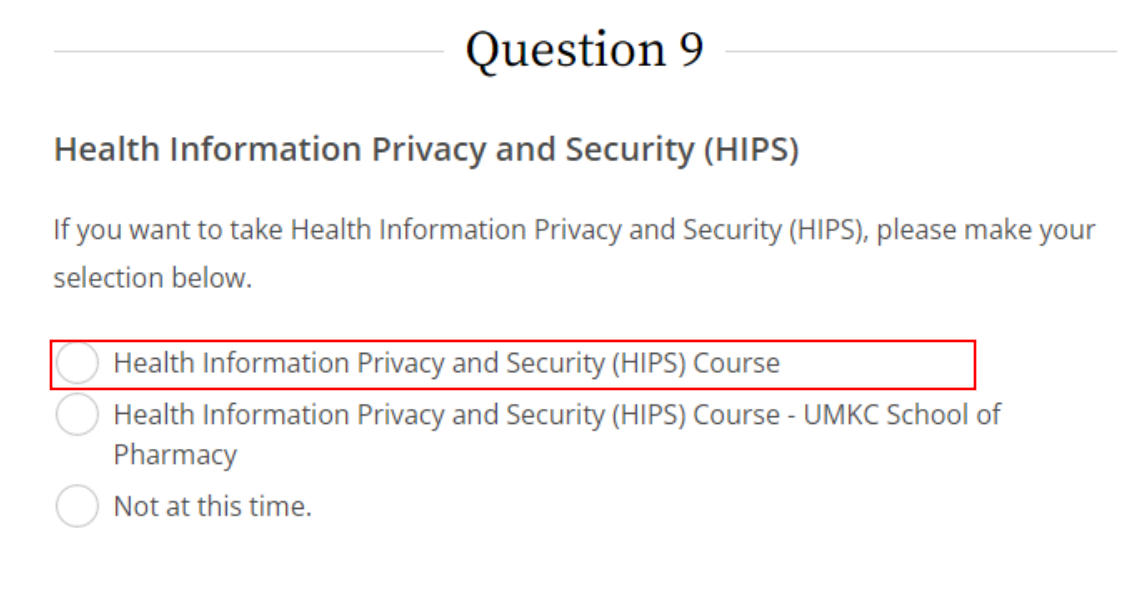

7. Complete the other 9 questions and click "**Submit**" at the bottom of the page to confirm your selection.

Submit